| Yy Connection:<br>Trusted<br>Internet                                             | Personal Firewall<br>2005 Professional Build: 6.5.126     |                          |                                                   |                  |                      | <b>PTEN</b> |  |  |
|-----------------------------------------------------------------------------------|-----------------------------------------------------------|--------------------------|---------------------------------------------------|------------------|----------------------|-------------|--|--|
| Applications     My Applications     Applications                                 | sta Ne                                                    | etwork Security          | 🥵 Jilan St                                        | 1ah@2CDXT1J      | J                    |             |  |  |
| Control                                                                           | 🔄 Show<br>Details                                         | Show Extended Details    | - Add New Account Specific - Add New<br>Rule Rule | 🍓 Global<br>Edit | 🙀 Integrity<br>Check |             |  |  |
| INetwork Protection                                                               | Descript                                                  | ion                      | Time Users                                        |                  |                      |             |  |  |
| touted Rules<br>Cones<br>IAT/ICS Settings<br>Protocols and Ports<br>Prodefined ID | High Priority Rules       ^         No rule is available  |                          |                                                   |                  |                      |             |  |  |
| addresses                                                                         | Allows all                                                | TCP/UDP traffic for Inst |                                                   | - 🗐 🗞 🎐          | ×                    |             |  |  |
| File Protection                                                                   | Allows all                                                | TCP/UDP traffic for Use  |                                                   |                  | ×                    |             |  |  |
|                                                                                   | Low Priority Rules                                        |                          |                                                   |                  |                      |             |  |  |
|                                                                                   | Allows all outbound TCP connections for Internet Explorer |                          |                                                   |                  | 仓 🐚 🎐                | ×           |  |  |
| DS & IPS                                                                          | Allows all                                                | TCP/UDP traffic for Tru: |                                                   | 🕆 📭 🎐            | ×                    |             |  |  |
| iettings                                                                          | Allows int                                                | oound NetBIOS TCP con    |                                                   | û 📭 📑            | x                    |             |  |  |
| eports                                                                            | Allows int                                                | oound Terminal Service   | connections for TrustedServices group             |                  | û 🔁 🌗                | ×           |  |  |

You need to access "Local Rules" under the "Network Protection" tab and go to "Add New Rule"

| C TF6 Administration Ce                                                                                        | enter                                     |                                                  |                                                                                                    |                         |
|----------------------------------------------------------------------------------------------------|-------------------------------------------|--------------------------------------------------|----------------------------------------------------------------------------------------------------|-------------------------|
| My Connection:<br>Trusted<br>Internet                                                                          |                                           |                                                  | <b>⇒TINY</b>                                                                                                    |                         |
|                                                                                                    |                                           | 🗿 Add Firewall R                                 |                                                                                                    |                         |
| Applications<br>My Applications                                                                                | <u>s</u> žg                               |                                                  | Add Firewall Rule                                                                                                    | In Shah@2CDXT1J 👤       |
| Application Start<br>Control                                                                                   | Show                                      | General                                          | -Description                                                                                                    | al 🙀 Integrity<br>Check |
| Network Protection Local Rules Routed Rules Zones NAT/ICS Settings Protocols and Ports Predefined IP addresses | Desc<br>High Pri<br>No rule i:<br>Account | Protocol<br>My Computer<br>Remote<br>Computer(s) | <ul> <li>− Priority</li> <li>         • High C Low □ Is Preferred     </li> <li>− Status</li> <li>✓ Enabled     </li> </ul> | Users                   |
| ■ File Protection                                                                                              | 🔽 Allow                                   | Restriction                                      |                                                                                                    | 🕫 🐚 🖳 🗙                 |
| System Protection<br>(Advanced)                                                                                | <i>Low Pric</i><br>I✓ Allow<br>I✓ Allow   | Summary                                          |                                                                                                    | ☆ 📭 🚽 🗙<br>수 📭 🚽 🗙      |
| ∃ Settings                                                                                                    | 🔽 Allow                                   |                                                  | Add Cancel                                                                                                    | 🕆 🐚 🚽 🗙                 |
| Reports<br>Events                                                                                              | Allows                                    | inbound Terminal                                 | Service connections for TrustedServices group                                                                               |                         |

Put the "*Description*" as **DC++** # and move on to the "*Protocol*" tab.

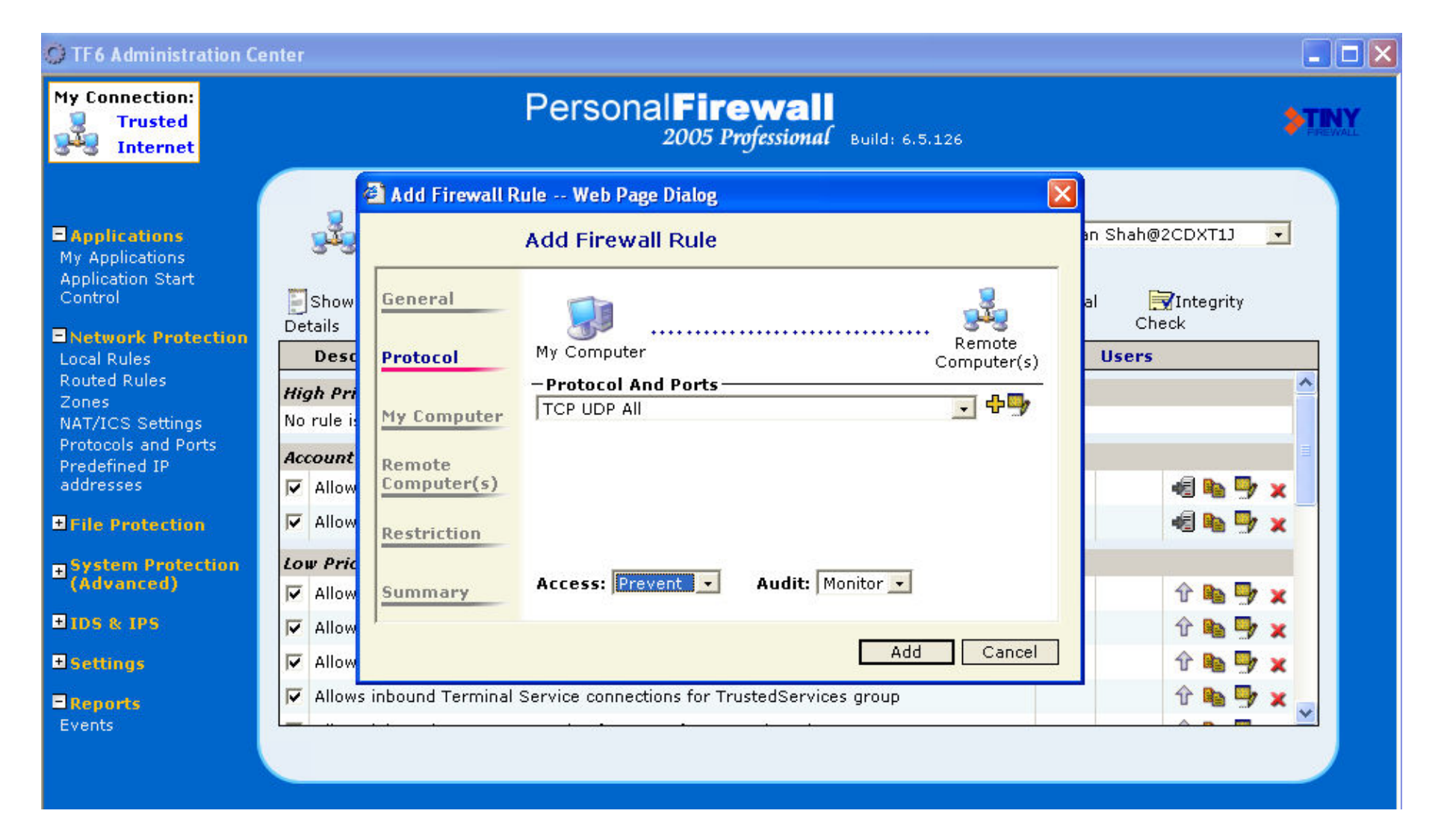

For the "*Protocol*" select "**TCP UDP ALL**" and on the "*Access*" option select "**Prevent**" to block connections or the appropriate as needed move on the "*My Computer*" tab.

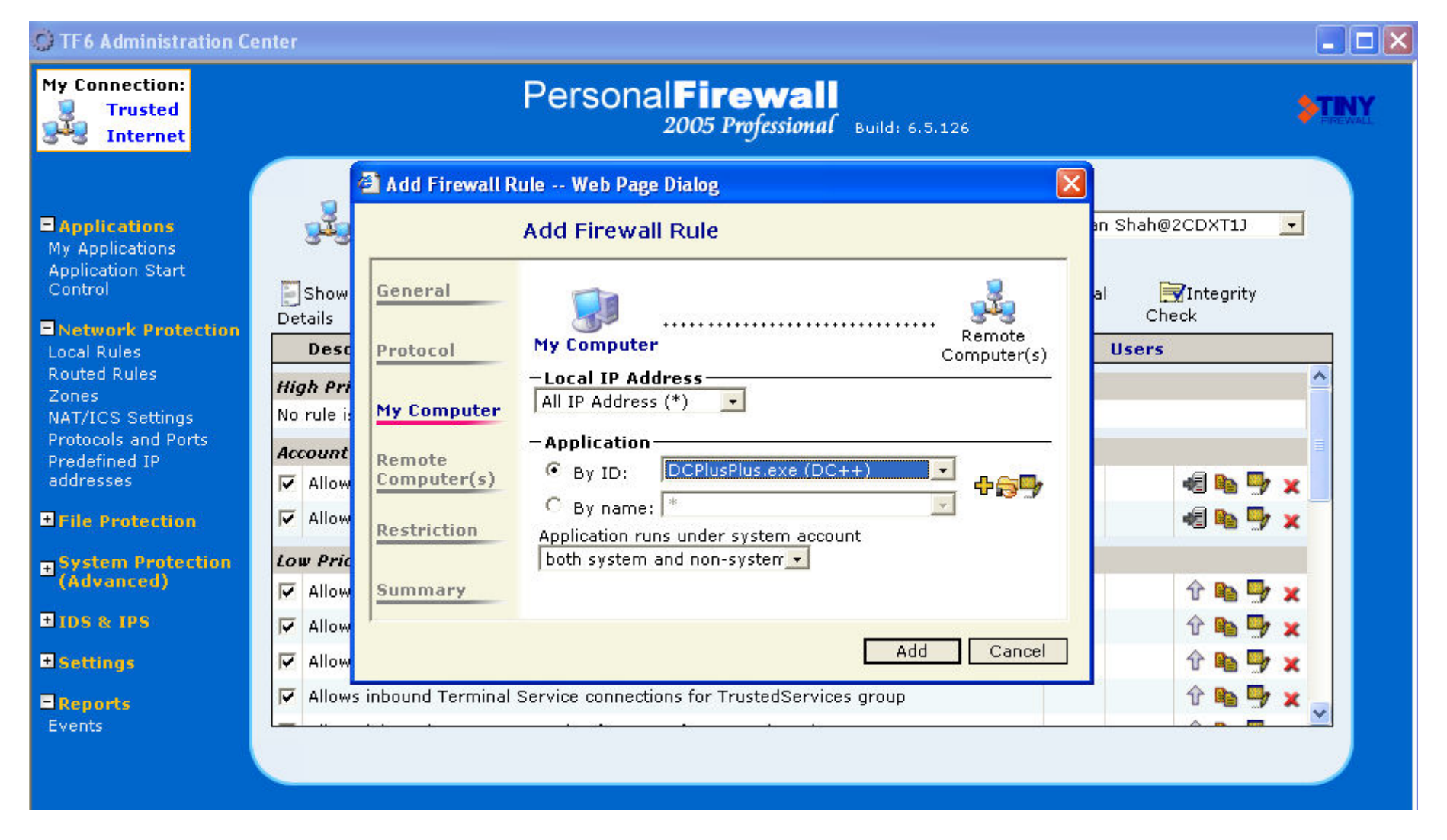

Now select "DCPlusPlus(DC++)" under "Application: By ID".

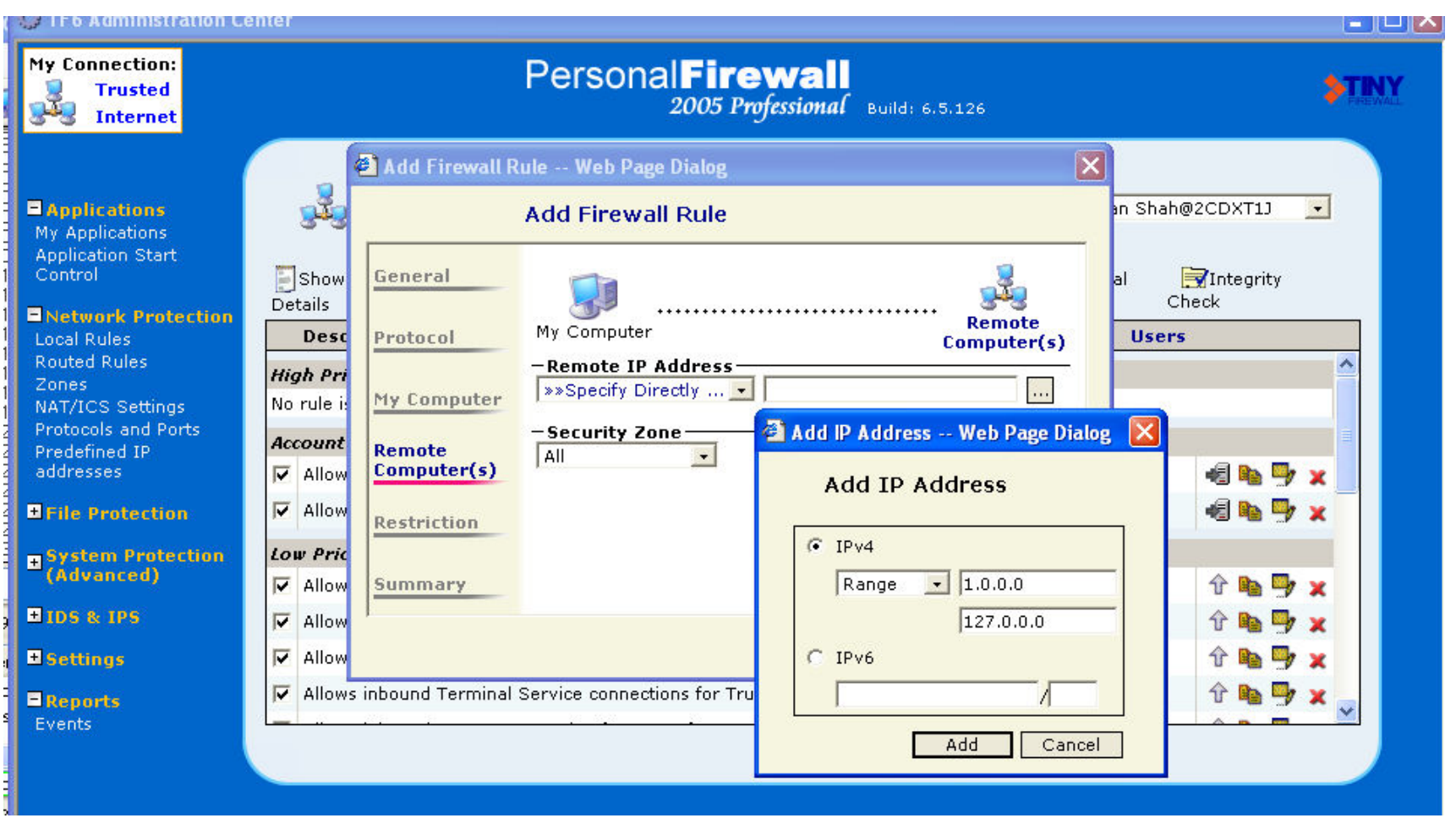

You need to set up 3 IP range blocks to completely block external connections and still allow connections from on campus and your connection to the hub itself

For "*Remote Computer(s)*", under "*Remote IP Address*" select ">> > Specify Directly ..." and in the box opened select "Range" followed by the beginning IP address and ending IP address and click update.

Your first IP range should start at "1.0.0.0" and end at "127.0.0.0", as above.

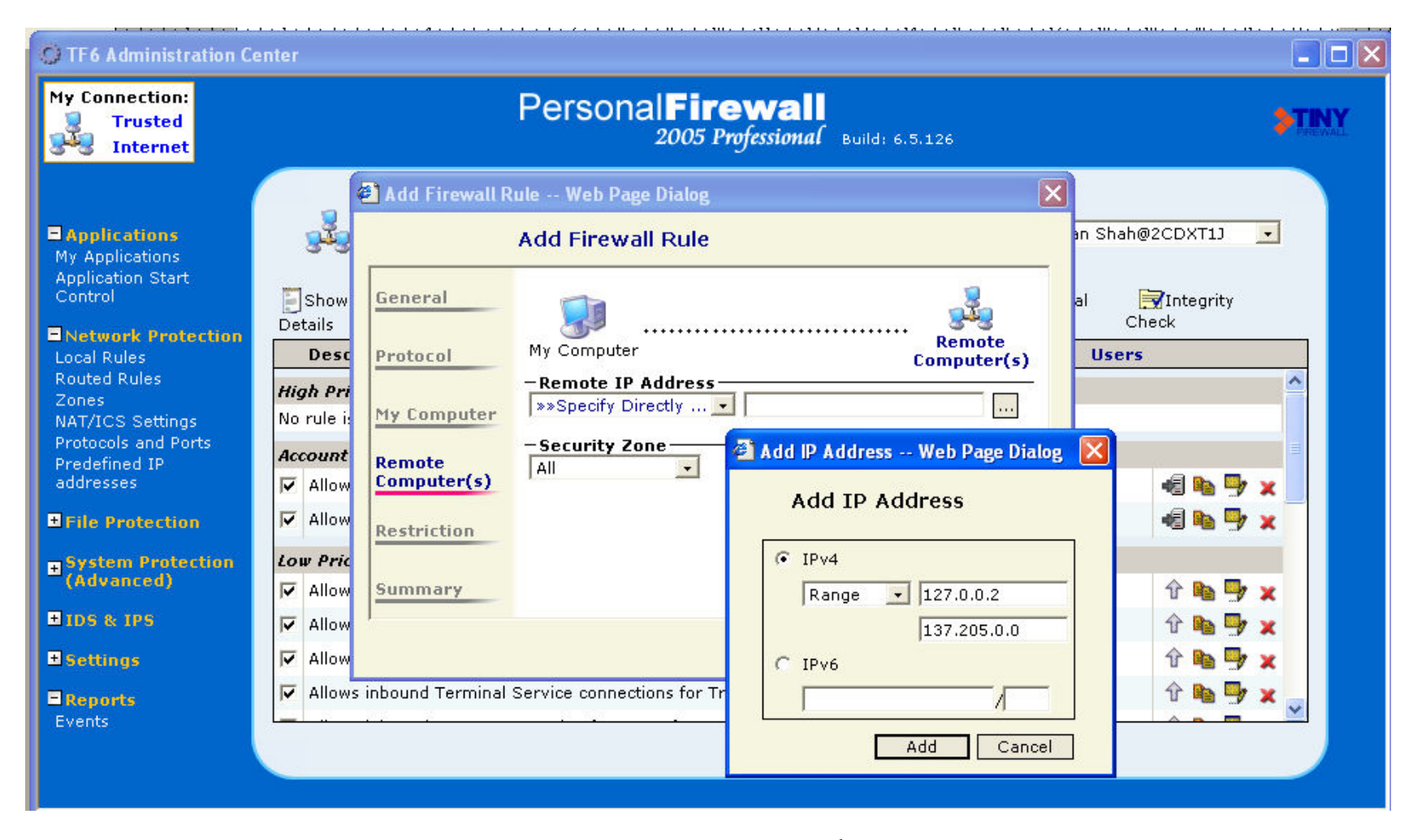

You then need to set up another block, using the same steps as before, for the 2<sup>nd</sup> Range from "127.0.0.2" to "137.205.0.0"

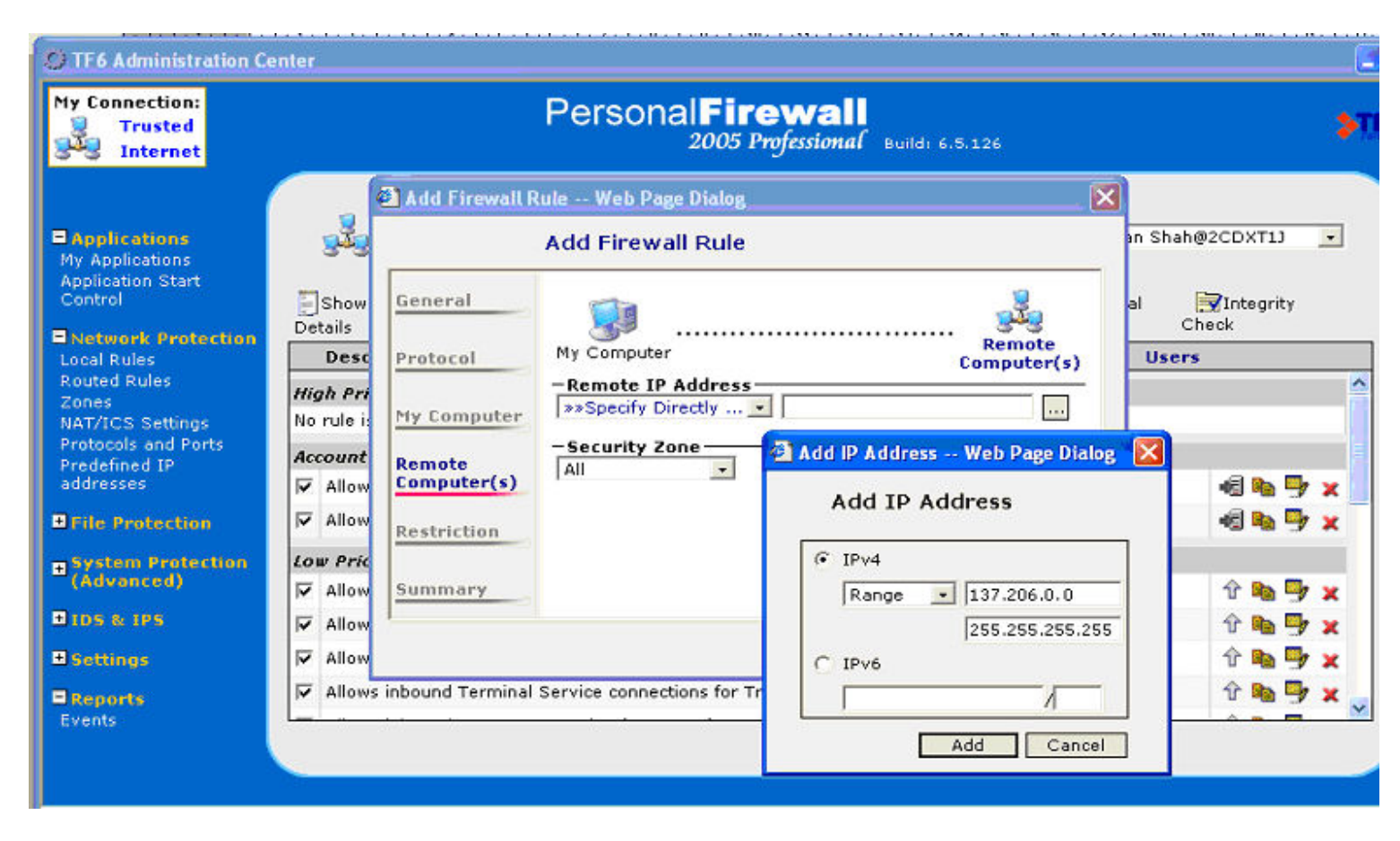

And the same for the final range from "137.206.0.0" to "255.255.255.255"

YOU ARE NOW DONE!